## Now it's time to close out inventory on the independent channels:

Hotel Tonight

## www.hoteltonight.com

1. Click on the For Hotel Partners link

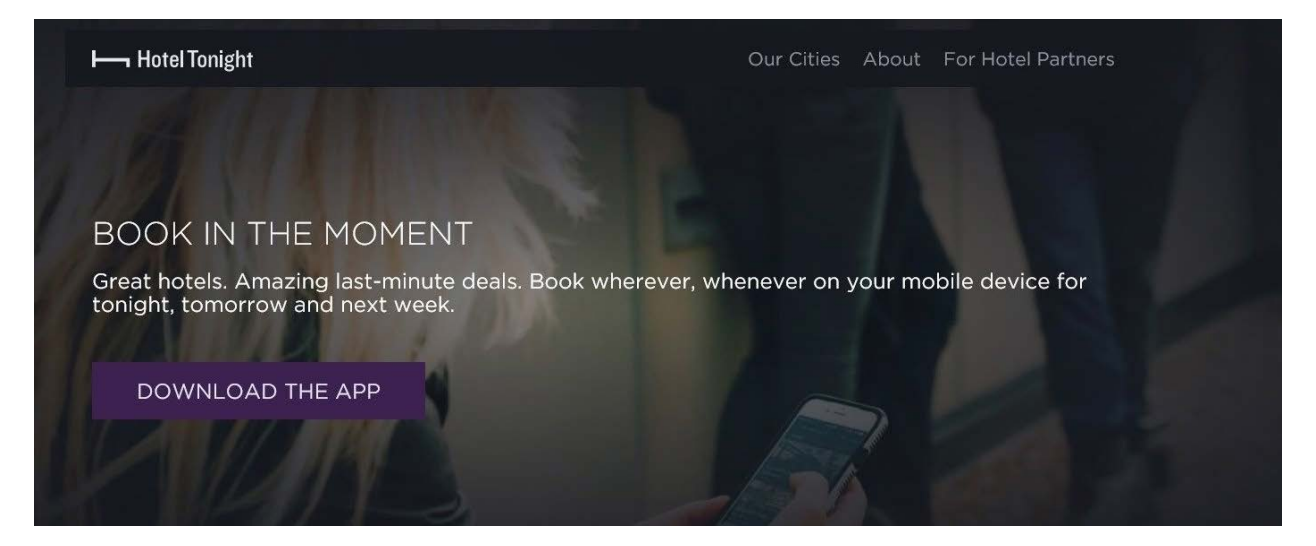

2. Click on the sign in button. Sign in using the login information provided by your manager.

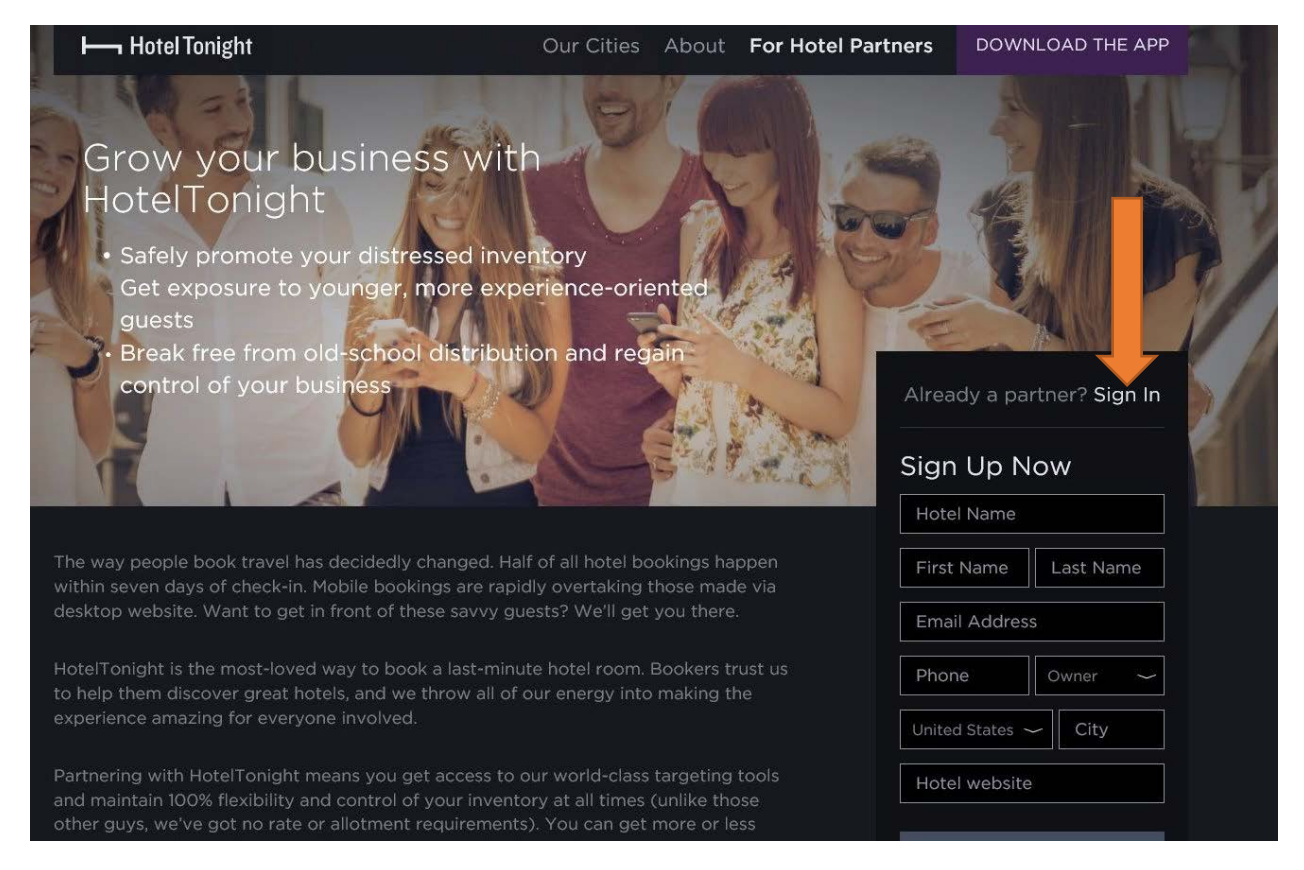

| HotelTonight              |                                                                                      |                                    |                         |                         |                         |                         |                         |                         |                                    |                         |                         |                         | lucinda@hotelrevival.com   | Log Out |
|---------------------------|--------------------------------------------------------------------------------------|------------------------------------|-------------------------|-------------------------|-------------------------|-------------------------|-------------------------|-------------------------|------------------------------------|-------------------------|-------------------------|-------------------------|----------------------------|---------|
| Inventory Bookings Review | nventory Bookings Reviews Profilie Settings Rank Boost HT Perks GeoRates® Offers FAQ |                                    |                         |                         |                         |                         |                         |                         |                                    |                         |                         |                         |                            |         |
|                           |                                                                                      |                                    | WEDNESDAY 5/17          | 1/1                     |                         |                         |                         |                         |                                    |                         |                         |                         |                            |         |
| Rank                      | тодау<br>1/1<br>торі                                                                 | тни 5/18<br>1/1<br><sup>тор!</sup> | FRI 5/19<br>1/1<br>TOPI | SAT 5/20<br>1/1<br>TOP! | SUN 5/21<br>1/2<br>TOP! | MON 5/22<br>1/2<br>TOP! | тие 5/23<br>1/2<br>тор! | WED 5/24<br>1/1<br>TOP! | тни 5/25<br>1/1<br><sup>тор!</sup> | FRI 5/26<br>1/1<br>TOP! | SAT 5/27<br>1/1<br>TOP! | SUN 5/28<br>1/1<br>TOPI | Ranking<br>1 Staywise Inns | \$75    |
| Margin                    | 15%                                                                                  | 15%                                | 15%                     | 15%                     | 15%                     | 15%                     | 15%                     | 15%                     | 15%                                | 15%                     | 15%                     | 15%                     |                            |         |
| ∧ Run of House            |                                                                                      |                                    |                         |                         |                         |                         |                         |                         |                                    |                         |                         |                         |                            |         |
| Rooms Sold                | CLOSE OUT                                                                            |                                    |                         |                         |                         |                         |                         |                         |                                    |                         |                         |                         |                            |         |
| Total ROH Rooms           | 1                                                                                    | 1                                  | 1                       | 1                       | 1                       | 1                       | 1                       | 1                       | 1                                  | 1                       | 1                       | 1                       |                            |         |
| Rate                      | \$75                                                                                 | \$75                               | \$75                    | \$75                    | \$75                    | \$75                    | \$75                    | \$75                    | \$75                               | \$89                    | \$89                    | \$89                    |                            |         |
| Qualifying Rate           |                                                                                      |                                    |                         |                         |                         |                         |                         |                         |                                    |                         |                         |                         |                            |         |
| Discount %                |                                                                                      |                                    |                         |                         |                         |                         |                         |                         |                                    |                         |                         |                         |                            |         |
| Net Rate                  | \$64                                                                                 | \$64                               | \$64                    | \$64                    | \$64                    | \$64                    | \$64                    | \$64                    | \$64                               | \$76                    | \$76                    | \$76                    |                            |         |
| ✓ Prebook allotment       |                                                                                      |                                    |                         |                         |                         |                         |                         |                         |                                    |                         |                         |                         |                            |         |
| Promotions                |                                                                                      |                                    |                         |                         |                         |                         |                         |                         |                                    |                         |                         |                         |                            |         |
| HT Perks                  |                                                                                      |                                    |                         |                         |                         |                         |                         |                         |                                    |                         |                         |                         |                            |         |
| <u>GeoRates"</u>          | O ON                                                                                 | ON                                 | () on                   | ON                      | ON                      | ON                      | () on                   | ON                      | ON                                 | ON (                    | ON                      | ON (                    |                            |         |
| <u>Tonight +1</u>         |                                                                                      |                                    |                         |                         |                         |                         |                         |                         |                                    |                         |                         |                         |                            |         |
| <u>Multi-Night</u>        |                                                                                      |                                    |                         |                         |                         |                         |                         |                         |                                    |                         |                         |                         |                            |         |

This page is the command center area of Hotel Tonight

| Hotel Tonight             |                      |                                    |                         |                         |                         |                         |                         |                         |                                    |                         |                         |          | lucinda@hotelrev          |
|---------------------------|----------------------|------------------------------------|-------------------------|-------------------------|-------------------------|-------------------------|-------------------------|-------------------------|------------------------------------|-------------------------|-------------------------|----------|---------------------------|
| Staywise Inns             |                      |                                    |                         |                         |                         |                         |                         |                         |                                    |                         |                         |          | Suppo                     |
| Inventory Bookings Review | ws profile s         | SAV                                | /E CHAN                 | FRIDAY 5/26             |                         |                         |                         |                         |                                    |                         |                         |          |                           |
| Rank                      | тодау<br>1/1<br>торі | тни 5/18<br>1/1<br><sup>тор!</sup> | FRI 5/19<br>1/1<br>TOP! | SAT 5/20<br>1/1<br>TOP! | SUN 5/21<br>1/2<br>TOP! | MON 5/22<br>1/2<br>TOPI | TUE 5/23<br>1/2<br>TOP! | WED 5/24<br>1/1<br>TOP! | тни 5/25<br>1/1<br><sup>торі</sup> | FRI 5/26<br>1/1<br>TOPI | SAT 5/27<br>1/1<br>TOP! | SUN 5/28 | Ranking<br>1 Staywise Inr |
| Margin                    | 15%                  | 15%                                | 15%                     | 15%                     | 15%                     | 15%                     | 15%                     | 15%                     | 15%                                | 15%                     | 15%                     | 5%       |                           |
| ∧ Run of House            |                      |                                    |                         |                         |                         |                         |                         |                         |                                    |                         |                         |          |                           |
|                           |                      |                                    |                         |                         |                         |                         |                         |                         |                                    | CLOSE OU                |                         |          |                           |
| Total ROH Rooms           | 1                    | 1                                  | 1                       | 1                       | 1                       | 1                       | 1                       | 1                       | 1                                  | 1                       | 1                       | 1        |                           |
|                           | \$75                 | \$75                               | \$75                    | \$75                    | \$75                    | \$75                    | \$75                    | \$75                    | \$75                               | \$89                    | \$89                    | \$89     |                           |
| Qualifying Rate           |                      |                                    |                         |                         |                         |                         |                         |                         |                                    |                         |                         |          |                           |
| Discount %                |                      |                                    |                         |                         |                         |                         |                         |                         |                                    |                         |                         |          |                           |
| Net Rate                  | \$64                 | \$64                               | \$64                    | \$64                    | \$64                    | \$64                    | \$64                    | \$64                    | \$64                               | \$76                    | \$76                    | \$76     |                           |
| ✓ Prebook allotment       |                      |                                    |                         |                         |                         |                         |                         |                         |                                    |                         |                         |          |                           |
| Promotions                |                      |                                    |                         |                         |                         |                         |                         |                         |                                    |                         |                         |          |                           |
| HT Perks                  |                      |                                    |                         |                         |                         |                         |                         |                         |                                    |                         |                         |          |                           |
| GeoRates*                 | ON (                 | O ON                               | O ON                    | ON                      | ON ON                   | ON                      | ON (                    | ON (                    | ON                                 | O ON                    | O ON                    | ON       |                           |
|                           |                      |                                    |                         |                         |                         |                         |                         |                         |                                    |                         |                         |          |                           |

3. Simply Click on the day that you want to close out and change the available rooms to '0'.

<u>4.</u> Be sure you click the SAVE CHANGES button. Changes are immediate.

| mentory Booktorn Deview               | s Profile 5          | Settings Rad            | e Boost HT             | Perdes ComPa            | dest Offen             | FAD                     |                        |          |                        |                           |                        |                         |                            |  |
|---------------------------------------|----------------------|-------------------------|------------------------|-------------------------|------------------------|-------------------------|------------------------|----------|------------------------|---------------------------|------------------------|-------------------------|----------------------------|--|
| SAVE CHANGES                          |                      |                         |                        |                         |                        |                         |                        |          |                        |                           |                        |                         | FRIDAY 5/26                |  |
| Rank                                  | торау<br>1/1<br>тори | тни 5/18<br>1/1<br>тогч | FRI 5/19<br>1/1<br>TOP | SAT 5/20<br>1/1<br>TOPI | SUN 5/21<br>1/2<br>TOP | MON 5/22<br>1/2<br>TOPI | TUE 5/23<br>1/2<br>TOP | WED 5/24 | тни 5/25<br>1/1<br>том | FRI 5/26<br>X<br>NO ROOMS | SAT 5/27<br>1/1<br>TOP | SUN 5/28<br>1/1<br>TOPI | Ranking<br>X Staywise Inns |  |
|                                       | 15%                  | 15%                     | 15%                    | 15%                     | 15%                    | 15%                     | 15%                    | 15%      | 15%                    | 15%                       | 15%                    | 15%                     |                            |  |
| <ul> <li>Run of House</li> </ul>      |                      |                         |                        |                         |                        |                         |                        |          |                        | -                         |                        |                         |                            |  |
|                                       |                      |                         |                        |                         |                        |                         |                        |          |                        | omor                      |                        |                         |                            |  |
|                                       | 1                    | 1                       | 1                      | 1                       | -1                     | 1                       | 1                      | 1        | 1                      | Q                         | Ð                      | 1                       |                            |  |
|                                       | \$75                 | \$75                    | \$75                   | \$75                    | \$75                   | \$75                    | \$75                   | \$75     | \$75                   | \$89                      | \$89                   | \$89                    |                            |  |
|                                       |                      |                         |                        |                         |                        |                         |                        |          |                        |                           |                        |                         |                            |  |
|                                       |                      |                         |                        |                         |                        |                         |                        |          |                        |                           |                        |                         |                            |  |
|                                       |                      |                         |                        |                         |                        |                         |                        |          |                        |                           |                        |                         |                            |  |
| <ul> <li>Prebook allotment</li> </ul> |                      |                         |                        |                         |                        |                         |                        |          |                        |                           |                        |                         |                            |  |
| Promotions                            |                      |                         |                        |                         |                        |                         |                        |          |                        |                           |                        |                         |                            |  |
|                                       |                      |                         |                        |                         |                        |                         |                        |          |                        |                           |                        |                         |                            |  |
| GeoRates*                             | O ON                 | O ON                    | O ON                   | O ON                    | ON ON                  | ON ON                   | O ON                   | ON ON    | ON ON                  | O ON                      | O ON                   | ON ON                   |                            |  |